# Instruction & Maintenance Manual

## **Techtrol Universal Indicating Controller - 'TUIC'**

**'TUIC'** can be used in conjunction with any 2 wire X'mitter with 4-20mA o/p for remote display & control.

## **Pre-Installation Check**

- ☑ Ensure that no physical damage is caused to 'TUIC' due to incorrect handling.
- ☑ Wire 'TUIC' as per wiring Diagram (Fig. 1)
- ☑ Connect 'X'mitter/Calibrator' o/p (4-20mA) to terminal 'CH1' of 'TUIC' with multimeter (mA) in series.
- ☑ Switch on supply & observe intialising message on 'TUIC'
- ☑ Increase i/p gradually from 4 to 20mA & observe increase in displayed value to its maximum.

## Installation

**Panel Mounted :** Identify mounting location and prepare 92 x 92mm **'cutout'** on panel. Mount **'TUIC'** from front and secure it in place through fixing clamps.

Wall Mounted : Mount 'TUIC' on identified location and secure it on four mounting holes.

During installation, please ensure :

- $\ensuremath{\boxtimes}$  Mounting surface should be flat and without vibrations.
- ☑ Mounting location should be away from high voltage cables, contactors.
- $\boxdot$  The ambient temperature around <code>'TUIC'</code> location should be maintained below 60°C
- $\ensuremath{\boxtimes}$  **'TUIC'** should be protected from direct sunlight by using sun shield.

## Termination and Wiring Diagram

- During wiring of 'TUIC', supply should be kept 'OFF' for human safety and prevention of accidents.
- $\ensuremath{\boxtimes}$  Connect 230VAC to supply terminal of 'TUIC'. In case of '24VDC', ensure correct polarity.
- Connect 'X'mitter' o/p to 'CH1' terminal of 'TUIC'. Ensure distance between 'X'mitter' & 'TUIC' does not exceed 600 Ohm. (Max load)
- $\ensuremath{\boxtimes}$  Whenever 'Re-transmission' of 'TUIC' is provided, it is 'Isolated type'.

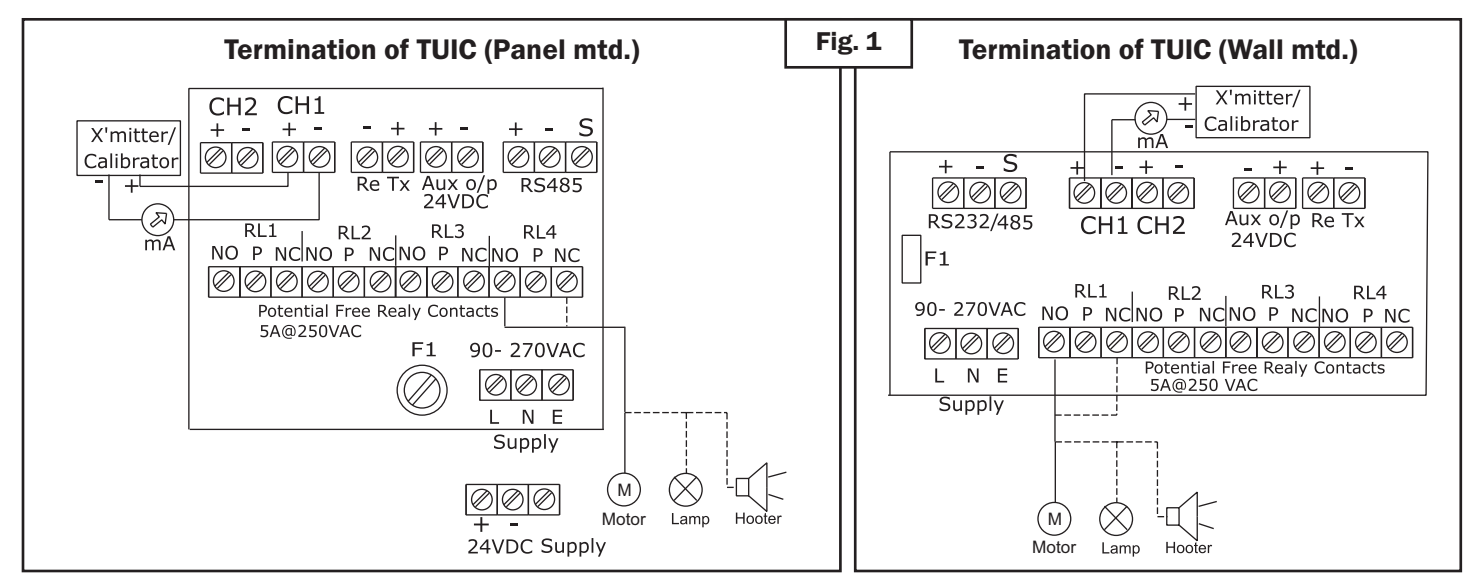

Innovating Level Controls Since 1984

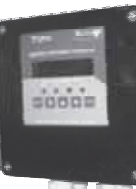

Wall Mtg. IP65

20002

Panel Mtg. IP41

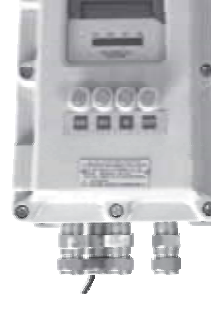

Ex-P Wall Mtg. Gr IIA & IIB

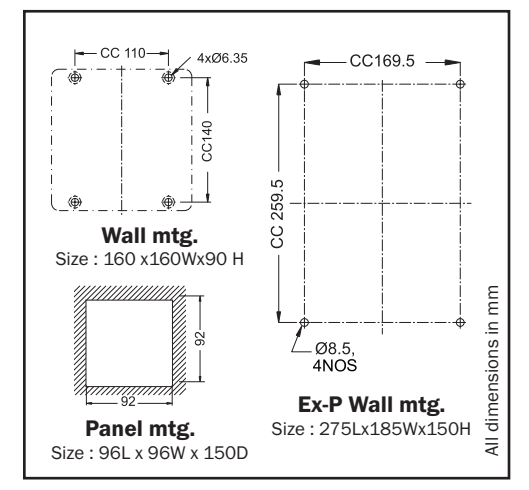

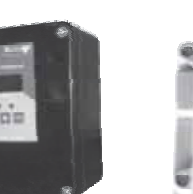

#### Precautions

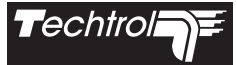

- ☑ Ensure 'TUIC' is duly earthed and located in areas having ambient temperature < 60 C..
- During wiring of 'TUIC', supply should be kept 'OFF' for human safety and prevention of accidents.
- ☑ Wiring should run away from high voltage cables, contactors and inductive loads.
- Ensure wall mtg. **TUIC'** is closed properly with its cover & gasket. Cable should be full tight in gland ensuring no gap.
- Before switching on supply, ensure wiring is correct and completed as per 'Wiring Diagram'.
- $\blacksquare$  Use suitable snubber in case of inductive load across contactor / relay coil .

#### Programming

**'TUIC'** is programmed through keys on front panel, in conjunction with display for parameters. Correct programming is essential for obtaining accuracy, reliable performance & control.

#### Key Functions

MODE - To enter in 'Program Mode' & configure data or 'Escape' from 'Volume strap entry'.

NEXT (SHIFT) - To select 'Next Menu' or shift to 'right digit'.

UP (INCREMENT) - To select 'Previous Menu' or 'Increment' selected digit value.

**DOWN (DECREMENT)** - To 'Decrement' of selected digit value.

ENTER - To 'Enter' parameter & move to next parameter programming 'or' go to 'Run Mode' after 'Saving'.

Note : While programming if any parameters are not required to be set, press 'ENTER' to move to next parameter.

| Prog      |                                                                                                    |                     |                             |                  |              |              |                | Di            | spla           | ay     |              |                |            |                   |           |
|-----------|----------------------------------------------------------------------------------------------------|---------------------|-----------------------------|------------------|--------------|--------------|----------------|---------------|----------------|--------|--------------|----------------|------------|-------------------|-----------|
| 1.<br>2.  | <ul> <li>'TUIC' has two modes -</li> <li>RUN : (Normal Operating)</li> <li>In 'Run Mode' data can be viewed on display are operating values, as shown in adjacent column.</li> <li>PROGRAM MODE : (Programming)</li> <li>In 'Program Mode' operator can use keypad in conjunction with display to set parameters.</li> </ul> | Tai<br>T<br>V<br>Vo | nk Ni<br>: (<br>: (<br>lume | o.<br>) 1<br>) ( | ) 0<br>splay | Le<br>L<br>0 | evel<br>:<br>2 | Dis<br>0<br>0 | play<br>2<br>0 | 0      | 0<br>L<br>Vo | 0<br>t<br>olur | Le<br>ne l | evel<br>m<br>Jnit | Unit<br>m |
| 2.1 MODE  | Press <b>'MODE'</b> key for programming and display shows message <b>'Enter Pass-Word'.</b>                                                                                                    | E<br>P              | n t<br>a s                  | t e<br>s V       | er<br>Vr     | d            | P<br>:         | a<br>_        | s<br>_         | s<br>  | _            | W              | 0          | r                 | d         |
| 3.        | <b>Enter Pass-word</b><br>To program parameters, it is required to enter<br>correct <b>'Pass- word'</b> . <b>'TUIC'</b> is programmed by<br>pressing <b>'ENTER'</b> key four times.                                                                                                    |                     |                             |                  |              |              |                |               |                |        |              |                |            |                   |           |
| 3.1 ENTER | Press <b>'ENTER'</b> key four times and observe<br><b>'four stars'</b> on display.                                                                                                    | E<br>P              | n t<br>a s                  | t e<br>s V       | er<br>Vr     | d            | P<br>:         | a<br>*        | S<br>*         | S<br>* | *            | W              | 0          | r                 | d         |
|           | If wrong <b>'Pass-word'</b> is entered it will automatically return to <b>'Run Mode'</b> .                                                                                                    | E<br>W              | n t<br>r c                  | r e              | er<br>g      |              | P<br>P         | a<br>a        | s<br>s         | s<br>s | _            | w              | 0          | r<br>r            | d<br>d    |

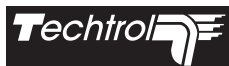

|     | Prog      | ramming Steps                                                                                               | Display                     |             |
|-----|-----------|----------------------------------------------------------------------------------------------------|-----------------------------|-------------|
| 4.  |           | Select display parameters in <b>'Run mode'</b>                                                              | Run Time Displ              | a v         |
|     |           |                                                                                                    | E n a b l e / D i s a b l e |             |
| 4.1 |           | Press 'UP' key to toggle between 'y or n'.                                                                  | R u n T i m e D i s p l     | a y         |
|     | $\square$ |                                                                                                    | L e v e l D i s p l a y     | У           |
| 4.2 | ENTER     | Press 'ENTER' to select & display 'Menu 1'.                                                                 |                             |             |
| 5.  |           | Menu-1 Configure 'Level range',<br>'Bottom offset' (+ve / -ve), 'Re-Tx O/P prog'.                           |                             |             |
|     |           | 'L-Range' is measuring range. 'Bottom offset' is                                                            |                             |             |
|     |           | dead level or blanking distance in mm.                                                                      | M e n u 1                   |             |
|     |           | 'Re-Tx prog'- I/P signal is re-transmitted                                                                  | L e v e I , 4 _ 2 0 p r o   | g           |
|     |           | against programmed level for further use.                                                                   |                             |             |
|     |           | (All above parameters are to be feed in 'mm')                                                               |                             |             |
| 5.1 | ENTER     | Press <b>'ENTER'</b> to go inside <b>'Menu -1'</b> .                                                        | Menu1                       |             |
|     |           | Modify level range using 'UP', 'DOWN' & 'NEXT' key                                                          | L Rangexxxxmm               |             |
|     | $\square$ |                                                                                                    |                             |             |
| 5.2 | ENTER     | Press 'ENTER' to configure 'Bottom offset'.                                                                 | M e n u 1                   |             |
|     |           |                                                                                                    | B o t t . o f f s e t : + v | е           |
| 5.3 |           | Use UP key to select +ve or -ve Bottom offset .                                                             |                             |             |
| 5.4 | ENTER     | Press 'ENTER' to configure 'Bottom offset' value.                                                           | Menul                       |             |
|     |           | Modify digit value using 'UP', 'DOWN' & 'NEXT' key                                                          | B o t t o m : + x x x x m   | m           |
|     | $\square$ |                                                                                                    |                             | · · · · · · |
| 5.5 | ENTER     | Press 'ENTER' to program                                                                                    | R e T x O / p P r o g .     |             |
|     |           | 'Re-transmission O/P' 4 - 20mA.                                                                             | 4 m A a t : 0 0 0 0 0       | mm          |
| 5.6 | ENTER     | Press 'ENTER' to enter level against<br>'4mA at : mm'<br>Modify digit value using 'UP', 'DOWN' & 'NEXT' key |                             |             |
| 5.7 | ENTER     | Press 'ENTER' to enter level against                                                                        | ReTxO/pProg.                |             |
|     |           | '20mA at : mm'                                                                                              | 2 0 m A a t : 0 2 0 0 0     | mm          |
|     |           | Modify digit value using 'UP', 'DOWN' & 'NEXT' key                                                          |                             |             |
| 5.8 | ENTER     | Press 'ENTER' to display 'Menu 2'.                                                                          |                             |             |
| 6   |           | Menu 2 - Configure 'Unit', 'Tank no'<br>& 'Communication data'.                                             |                             |             |
|     |           | Select units for 'Level' & 'Volume'.                                                                        | M e n u 2                   |             |
|     |           | Program 'Tank identification number'                                                                        | U n i t , T k . N o . C o m | m u         |
|     |           | and communication data. In case of <b>'RS485',</b> protocol documents are provided with manual.             |                             | <u></u>     |

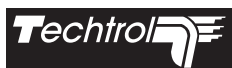

|     | Programming Steps |                                                                                                    |      |      |      |     |      |      |      |    | Di       | spl | ay       |   |   |   |   |   |
|-----|-------------------|----------------------------------------------------------------------------------------------------|------|------|------|-----|------|------|------|----|----------|-----|----------|---|---|---|---|---|
| 6.1 |                   | Press 'ENTER' to select unit for level.                                                                         | Μ    | е    | n    | u   | 2    |      |      |    |          |     |          |   |   |   |   |   |
|     |                   |                                                                                                    | L    | е    | v    | е   | Ι    |      | U    | n  | Ι        | t   |          |   |   | m | m |   |
| 6.2 |                   | Press 'UP' key to select unit '% / mm / cm / M '.                                                               |      |      |      |     |      |      |      |    |          |     |          |   |   |   |   |   |
| 6.3 | ENTER             | Press <b>'ENTER'</b> to select unit for volume.                                                                 | М    | e    | n    | u   | 2    |      |      |    |          |     |          |   |   |   |   |   |
|     |                   |                                                                                                    | V    | 0    | 1    | u   | m    | e    | -    | U  | n        | i   | t        |   |   | L | t |   |
| 6.4 |                   | Use 'UP' key, to select unit 'Lt/KL/Ton/%/gallon'                                                               |      |      | 1    | 1   | 1    | 1    | 1    |    | 1        | 1   | 1        | 1 |   |   |   |   |
| 6.5 | ENTER             | Press 'ENTER' to configure 'Tank No'.                                                                           | М    | e    | n    | u   | 2    |      |      |    |          |     |          |   |   |   |   |   |
| 0.5 |                   | Modify digit value using 'NEXT', 'UP' & 'DOWN' key                                                              | Т    | a    | n    | k   |      | N    | 0    | :  | -        |     | 0        | 1 |   |   |   |   |
|     |                   |                                                                                                    |      |      | <br> |     |      | <br> |      |    |          |     |          |   |   |   |   |   |
| 6.6 | ENTER             | Press <b>'ENTER'</b> key to configure <b>'Slave Add'</b> .                                                      | M    | e    | n    | u   | 2    |      | •    | •  | .<br>  . |     | <u> </u> | _ |   |   |   |   |
|     |                   | Modify digit value using 'UP', 'DOWN' & 'NEXT' key                                                              | S    | I    | a    | V   | e    |      | A    | d  | d        | :   | 5        | 5 |   |   |   |   |
| 6.7 | ENTER             | Press 'ENTER' key to configure 'Baud Rate'.                                                                     | Μ    | e    | n    | u   | 2    |      |      |    |          |     |          |   |   |   |   |   |
|     |                   |                                                                                                    | В    | а    | u    | d   |      | R    | а    | t  | e        | :   |          |   | 9 | 6 | 0 | 0 |
| 6.8 |                   | Use 'UP' key to change 'Baud Rate'                                                                              | L    |      | 1    |     |      |      |      |    |          |     | 1        | 1 |   |   |   | ] |
|     |                   | (1200/2400/4800/9600).                                                                                          |      |      |      |     |      |      |      |    |          |     |          |   |   |   |   |   |
| 6.9 | ENTER             | Press 'ENTER' key to display 'Menu 3'.                                                                          |      |      |      |     |      |      |      |    |          |     |          |   |   |   |   |   |
| 7   |                   | Menu 3 - Configure Set /                                                                                        | Μ    | e    | n    | u   | 3    |      |      |    |          |     |          |   |   |   |   |   |
|     |                   | Reset values of each relay                                                                                      | R    | е    | Ι    | а   | у    |      | Р    | r  | 0        | g   | r        | а | m | i | n | g |
|     |                   | Program Set / Reset values for each relay                                                                       |      |      |      |     |      |      |      |    |          |     | •        |   |   |   |   |   |
|     |                   | according to application.                                                                                       |      |      |      |     |      |      |      |    |          |     |          |   |   |   |   |   |
| 7.1 | ENTER             | Press 'ENTER' to program set value of Relay 1.                                                                  | R    | е    |      | а   | y    |      | 1    |    |          |     |          |   |   |   |   |   |
|     |                   | Modify digit value using 'UP', 'DOWN'                                                                           |      |      |      | S   | e    | t    | :    | х  | x        | х   | x        | х |   | m | m |   |
|     |                   | & 'NEXT' key, else press 'ENTER' to escape                                                                      |      |      |      |     |      |      |      |    |          |     |          |   |   |   |   |   |
|     |                   | & go to next parameter setting.                                                                                 |      |      |      |     |      |      |      |    |          |     |          |   |   |   |   |   |
| 7.2 | ENTER             | Press 'ENTER' to modify 'Reset' value.                                                                          | R    | e    | 1    | а   | y    |      | 1    |    |          |     |          |   |   |   |   |   |
|     |                   | Modify digit value using 'UP', 'DOWN'                                                                           |      | R    | е    | s   | е    | t    | :    | х  | х        | х   | x        | х |   | m | m |   |
|     |                   | & 'NEXT' key, else press 'ENTER' to escape                                                                      |      |      |      |     |      |      |      |    |          |     |          |   |   |   |   |   |
|     |                   | & go to next parameter setting.                                                                                 |      |      |      |     |      |      |      |    |          |     |          |   |   |   |   |   |
|     |                   | Follow same programming steps to enter set and reset w                                                          | alue | s fo | r re | ema | inin | g re | elay | s. |          |     |          |   |   |   |   |   |
| 7.3 | ENTER             | Press 'ENTER' key to display 'Menu - 4'.                                                                        |      |      |      |     |      |      |      |    |          |     |          |   |   |   |   |   |
|     |                   | Note : Relays can be set as-                                                                                    |      |      |      |     |      |      |      |    |          |     |          |   |   |   |   |   |
|     |                   | 1) 'Set Value' >'Reset Value' - Relay will energize,                                                            |      |      |      |     |      |      |      |    |          |     |          |   |   |   |   |   |
|     |                   | when <b>'Level'</b> is >/= to <b>'Set Value'</b> & de-energizes when                                            |      |      |      |     |      |      |      |    |          |     |          |   |   |   |   |   |
|     |                   | 'Level' is = to 'Reset Value'.</td <td></td>                                                                    |      |      |      |     |      |      |      |    |          |     |          |   |   |   |   |   |
|     |                   | 2) 'Reset Value' > 'Set Value' - Relay will energize when<br>'Level' is = to 'Set Value' & de-energizes when</p |      |      |      |     |      |      |      |    |          |     |          |   |   |   |   |   |
|     |                   | 'Level' is >/= to 'Reset Value'                                                                                 |      |      |      |     |      |      |      |    |          |     |          |   |   |   |   |   |

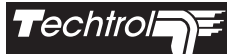

| Progra    | amming Steps                                                                                                    | Display                                                                                                    |
|-----------|----------------------------------------------------------------------------------------------------|----------------------------------------------------------------------------------------------------|
| 8         | Menu 4 - Volume Strap Table                                                                                                    | M e n u 4                                                                                                    |
|           | (Level to Volume conversion)                                                                                                    | Volume Strap                                                                                                    |
|           | for linear & non - linear tanks.<br>Program 'Volume' entries corresponding to fixed level<br>intervals as per your tanks strap table. Start with '0 mm'<br>level and proceed to higher values as incremented in the<br>strap table. The volume between two level intervals is<br>linearly interpolated. To achieve better accuracy, it is<br>advised to reduce the level intervals. |                                                                                                    |
| 8.1 ENTER | Press <b>'ENTER'</b> to configure <b>'Level intervals'</b> .<br>Modify digit value using <b>'UP', 'DOWN'</b> & <b>'NEXT'</b> key                                                                                                    | V         o         I         .         S         t         r         a         p         E         n         t         r         y           L         i         n         t         :         0         0         0         0         m         m         m |
| 8.2 ENTER | Press <b>'ENTER'</b> to program <b>'Volume'</b> for<br><b>'first level interval'</b> .<br>Modify digit value using <b>'UP', 'DOWN'</b> & <b>'NEXT'</b> key                                                                                                    | S     t     r     a     p     L     :     0     0     0     0     m     m       V     o     I     .     :     0     0     0     0     0     .     m                                                                                                    |
| 8.3 ENTER | Press 'ENTER' to configure 'Volume' for                                                                                                    | S t r a p L : 0 0 1 0 0 m m                                                                                                    |
|           | 'next level interval'.<br>Modify digit value using 'UP', 'DOWN' & 'NEXT' key                                                                                                    |                                                                                                    |
| 8.4 ENTER | Enter volume strap for whole range.<br>Add one more extra strap entry after max level.                                                                                                    |                                                                                                    |
| 8.5 MODE  | Press 'MODE' to escape and display next 'Menu 5'<br>Note : Each volume entry is automatically saved<br>in nonvolatile memory.                                                                                                    |                                                                                                    |
| 9         | Menu 5 - Change of Password? :                                                                                                    | M e n u 5                                                                                                    |
|           |                                                                                                    | C h a n g e P a s s W o r d ?                                                                                                    |
|           | Press 'FNTER' to feed 'Old Password'                                                                                                    | Ent Old Password                                                                                                    |
|           | If incorrect password, display will show 'Menu-6'.                                                                                                    | P a s W r d :                                                                                                    |
| 9.2 ENTER | Press 'ENTER' to enter 'New Password'.                                                                                                    | E n t O I d P a s s W o r d                                                                                                    |
|           | Enter 'New Password' using four key combination and display shows next 'Menu-6'.                                                                                                    | P a s W r d :                                                                                                    |
| 10        | Menu 6 - This menu is used to save programmed<br>data in nonvolatile memory.<br>Each time any programmed parameter is modified, this<br>menu is required to be executed to 'Save' modified data.                                                                                                    |                                                                                                    |
|           | Press 'ENTER' key to 'SAVE' programmed                                                                                                    | M e n u 6                                                                                                    |
|           | value and return to 'Run Mode'. 'or '                                                                                                    | Save Prog.Data?                                                                                                    |
| 10.2      | Press 'NEXT' key and display returns                                                                                                    | T : 0 1     : 0 2 0 0 0 m m                                                                                                    |
|           | to 'Run Mode' 'without saving'.                                                                                                    | V : 0 0 0 0 2 0 0 L t                                                                                                    |

## Periodic maintenance :

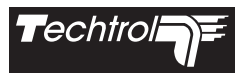

- $\checkmark$ Check and tighten all loose electric connections.
- Clean 'TUIC' internally to ensure, it is free from metallic particles and dust  $\checkmark$
- After maintenance, ensure wall mtg. 'TUIC' is closed properly with its cover & gasket. There is no gap between 'cable OD' &  $\checkmark$ 'cable gland ID'.

### Troubleshooting

| SL | Faults/Defects                            | Cause                                                                                                    | Solution                                                                                                    |
|----|-------------------------------------------|----------------------------------------------------------------------------------------------------|----------------------------------------------------------------------------------------------------|
| 1  | No Display                                | <ul><li>a. Improper supply or loose connection.</li><li>b. Wrong polarity in case of 24VDC supply.</li><li>c. Fuse (supply) blown.</li></ul>                                            | <ul> <li>a. Check supply &amp; tighten loose connection.</li> <li>b. Connect 24VDC supply with correct polarity (refer Fig-1)</li> <li>c. Check supply is within limit. Replace fuse (F1) (500mA for 230VAC), (250mA for 24VDC).</li> </ul> |
| 2  | No change in<br>display value.            | <ul><li>a. No change in signal from X'mitter.</li><li>b. Wrong connection</li><li>c. Fuse inside 'TUIC' is blown.</li></ul>                                                             | <ul> <li>a. Check wiring (fig -1),(X'mitter problem)</li> <li>b. Connect X'mitter with correct polarity</li> <li>c. Open Encl. and replace fuse (100mA)</li> </ul>                                                                          |
| 3  | Fluctuation in display value              | a. O/P of 'X'mitter' is fluctuating.<br>b. Turbulence in liquid.                                                                                                    | <ul><li>a. Check &amp; tighten loose connections if any.</li><li>b. Install X'mitter at turbulent free location.</li><li>c. Use stiil well / Ex.cage to minimize turbulence.</li></ul>                                                      |
| 4  | Display appears<br>faded                  | a. Fading due to direct exposure of LCD display to sunlight.                                                                                                    | <ul> <li>a. Provide proper shed ('TUIC' should be<br/>protected from direct sunlight)</li> </ul>                                                                                                    |
| 5  | Incorrect relay operation.                | a. Incorrect relay setting.                                                                                                    | <ul> <li>Recheck &amp; program 'TUIC' with correct<br/>set / reset values.</li> </ul>                                                                                                    |
| 6  | Re-transmission<br>current not<br>proper. | <ul><li>a. Incorrect programming of</li><li>Re-transmission.</li><li>b. Improper wiring.</li></ul>                                                                                      | <ul><li>a. Check programmed values.</li><li>b. Refer Fig1</li></ul>                                                                                                    |
| 7  | Communication failure in Rs485            | <ul> <li>a. Termination wrong polarity.</li> <li>b. Slave address &amp; baud rate of 'TUIC'<br/>not matching with those values in PC.</li> <li>c. Loose terminal connection.</li> </ul> | <ul> <li>a. Check and correct wiring</li> <li>b. Check and re-program with correct values.</li> <li>c. Tighten the terminals.</li> </ul>                                                                                                    |
| 8  | Volume display incorrect.                 | a. Wrong volume strap entry                                                                                                    | a. Check strap entry. (Refer Menu 4 prog.)                                                                                                    |
| 9  | Keypad does not<br>operate                | <ul><li>a. Wrong use of keys</li><li>b. Rough handling of keys /</li><li>misalignment of keypad - PCB.</li></ul>                                                                        | a. Refer ' Key Functions'.<br>b. Contact factory.                                                                                                    |

## **Pune Techtrol Pvt Ltd**

Regd. Off. : S-18, MIDC, Bhosari, Pune - 411026. India : J-52/7, MIDC, Bhosari, Pune - 411026. India

Works

Tel. :+91-20-66342900, 27121052

- Fax : +91-20-66342998
- E-mail : ho@punetechtrol.com
- Web : www.punetechtrol.com

Custom built specs./options available on demand.

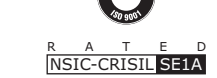

Area Representative / Distributor :

We reserve the right to modify design and specifications without prior notice.

MAN/TUIC/Rev 05/01-14